# PRZEWODNIK UŻYTKOWNIKA – WYCIĄGI ELEKTRONICZNE

## Spis treści:

| 1. Informacje podstawowe o usłudze                                                      | . 1 |
|-----------------------------------------------------------------------------------------|-----|
| 2. Opis postępowania w celu odczytania treści wyciągu/dokumentu                         | . 2 |
| 3. Instrukcja korzystania z serwisu w celu przypomnienia hasła lub nadania nowego hasła | .3  |
| 4. Informacje dotyczące bezpieczeństwa pozyskania informacji                            | .4  |

#### 1. Informacje podstawowe o usłudze

Bank w formie zabezpieczonej przekazuje **wyciągi bankowe**, jak również może przesyłać **inne dokumenty** zawierające dane chronione. Zawsze obowiązują przy tym zasady opisane w tym dokumencie.

Bank dostarcza e-wyciągi/dokumenty pocztą elektroniczną:

- z adresu e-mail: wyciagi@bnpparibasbank.pl
  lub bnpparibas@bnpparibasbank.pl
- ✓ na adres e-mail:
  - każdego właściciela lub współwłaściciela w przypadku produktów dla Klientów indywidualnych,
  - firmy w przypadku produktów dla małych firm,
- ✓ w formie zabezpieczonych plików PDF, do których odczytania niezbędne jest posiadanie hasła, które Bank dostarcza za pomocą SMS-a na ostatnio podany Bankowi numer telefonu komórkowego:
  - każdego właściciela lub współwłaściciela w przypadku produktów dla Klientów indywidualnych,
  - jednej osoby uprawnionej w firmie w przypadku produktów dla małych firm

Od dnia otrzymania pierwszego zabezpieczonego dokumentu osoba uprawniona ma możliwość **zmiany lub przypomnienia tego hasła** za pośrednictwem **bezpiecznego serwisu** znajdującego się pod następującym adresem:

https://e-wyciagi.bnpparibas.pl w sposób opisany w pkt. 3 poniżej niniejszego przewodnika.

Osoby, których numer **telefonu komórkowego jest zarejestrowany w zagranicznej sieci telekomunikacyjnej** i które nie dostały hasła w postaci SMS-a, mogą otrzymać hasło

– po wcześniejsze identyfikacji – za pośrednictwem **Centrum Telefonicznego** pod numerami telefonów (koszt połączenia wg taryfy operatora):

- Klienci indywidualni i Małe firmy 801 321 123 lub 22 134 00 00 lub 500 990 500
- Klienci bankowości prywatnej BNP Paribas Wealth Management 801 222 582 lub
  22 585 25 82

#### 2. <u>Opis postępowania w celu odczytania treści wyciągu/dokumentu</u>

Do przeglądania i drukowania plików w formacie PDF oraz sprawdzenia autentyczności podpisu i integralności jego treści należy skorzystać z **programu o nazwie Adobe**<sup>®</sup> **Reader**<sup>®</sup>, bezpłatnie udostępnianego przez firmę Adobe Systems Inc. ze stronie <u>http://www.adobe.com/pl/</u>

Po otworzeniu pliku, program Adobe<sup>®</sup> Reader<sup>®</sup> poprosi o podanie hasła:

| Ostatnie pliki Wyświetl wszystkie | Usługi Adobe Online |
|-----------------------------------|---------------------|
| sło                               |                     |
| Wpisz hasło:                      |                     |

W przypadku podania **poprawnego hasła** dokument otworzy się.

W przypadku podania **błędnego hasła** zostanie wyświetlony komunikat:

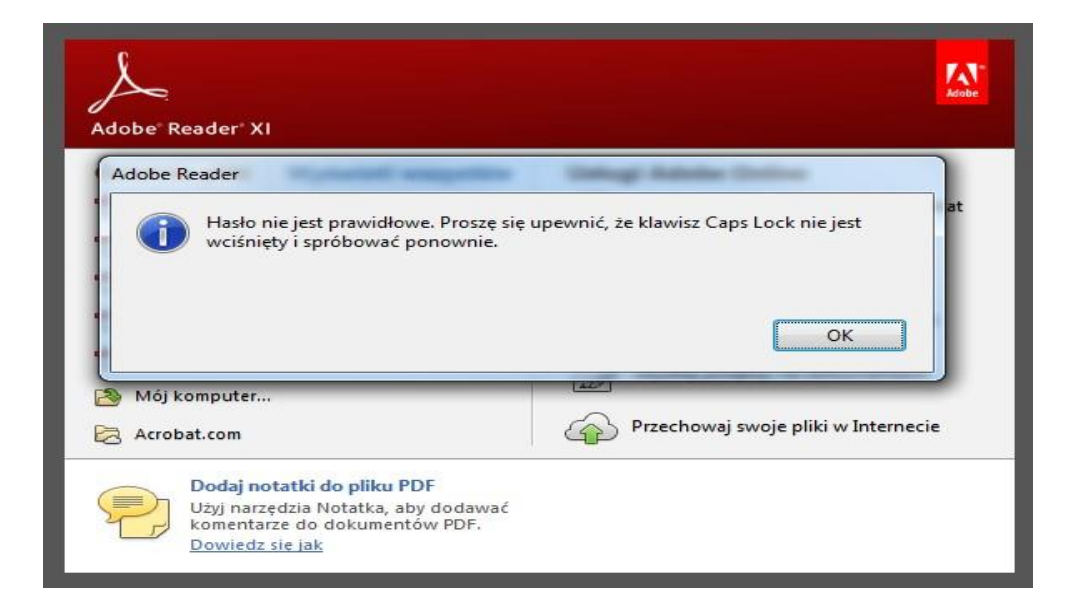

Jeśli osoba posiada uprawnienie **do odczytu zarówno korespondencji osobistej i firmowej/-ych**, a korespondencja wysyłana jest na różne adresy mailowe, wówczas otrzymuje więcej niż jedno hasło. W tej sytuacji prosimy o **zwrócenie uwagi, które hasło jest wpisywane** do odczytu danej korespondencji. Dla ułatwienia można to odróżnić porównując numer Klienta z otrzymanego SMS-a z hasłem z tym podanym w tytule otrzymanej korespondencji.

## 3. <u>Instrukcja korzystania z serwisu w celu przypomnienia hasła lub nadania</u> <u>nowego hasła</u>

Przed podaniem w serwisie jakichkolwiek swoich danych, zawsze należy sprawdzić jego autentyczność w sposób opisany w rozdziale: Co *należy sprawdzić przed zalogowaniem?*, zawartym w dokumencie dotyczącym bezpieczeństwa dostępnym na stronie **www.bnpparibas.pl**.

W celu **przypomnienia hasła lub nadania nowego hasła** należy wybrać stronę serwisu **https://e-wyciagi.bnpparibas.pl** na, której należy uzupełnić:

- ✓ adres e-mail (1), zgodny z tym widniejącym w Banku:
  - **swój osobist**y w przypadku, gdy dotyczy to produktów indywidualnych,
  - **firmowy** w przypadku, gdy dotyczy to produktów firmowych,

w przypadku, gdy dotyczy to dokumentów osobistych oraz firmowych czynność należy wykonać dla każdego dokumentu osobno,

- ✓ osobisty numeru telefonu komórkowego (2) z prefiksem kraju (w polu automatycznie podstawi się prefiks +48 – Polska – który można zmienić na dowolny innego kraju, zgodny z tym podanym Bankowi, należący do:
  - właściciela lub współwłaściciela w przypadku, gdy dotyczy to produktów indywidualnych,
  - osoby uprawnionej w przypadku, gdy dotyczy to produktów firmowych ✓ rodzaj czynności (3), która ma zostać wykonana:
  - **PRZYPOMNIJ HASŁO** w przypadku, gdy potrzebujesz otworzyć historyczne lub teraźniejsze dokumenty i nie pamiętasz do nich hasła; przypomnienie dotyczy tylko ostatniego ustalonego hasła;
  - NADAJ NOWE HASŁO w przypadku, gdy chcesz zmienić hasło dla przyszłych dokumentów.

**Po udanej weryfikacji danych** system wyświetli jeden z poniższych komunikatów, potwierdzających wysłanie hasła:

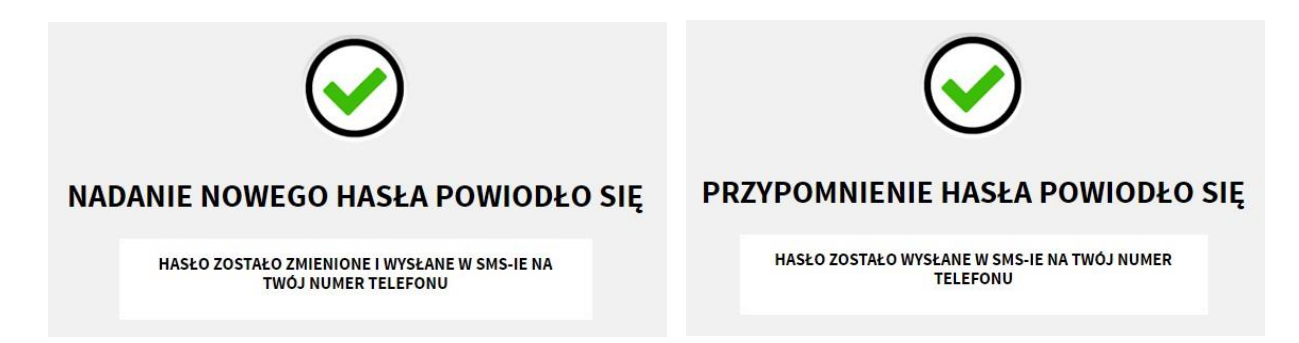

W przypadku **nieudanej weryfikacji danych** system wyświetli jeden z poniższych komunikatów, informujący o błędzie:

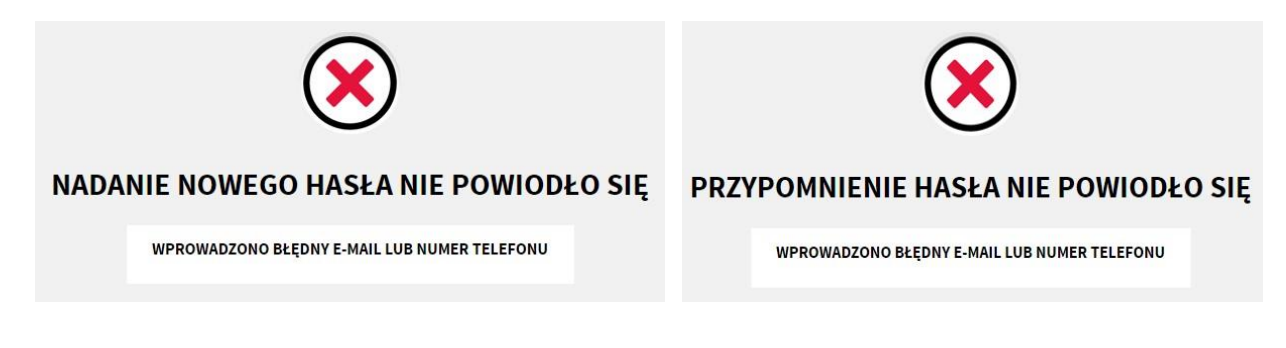

**Po trzeciej kolejnej nieudanej weryfikacji danych w danym dniu**, system wyświetli jeden z poniższych komunikatów **i zablokuje kolejne próby do dnia następnego**:

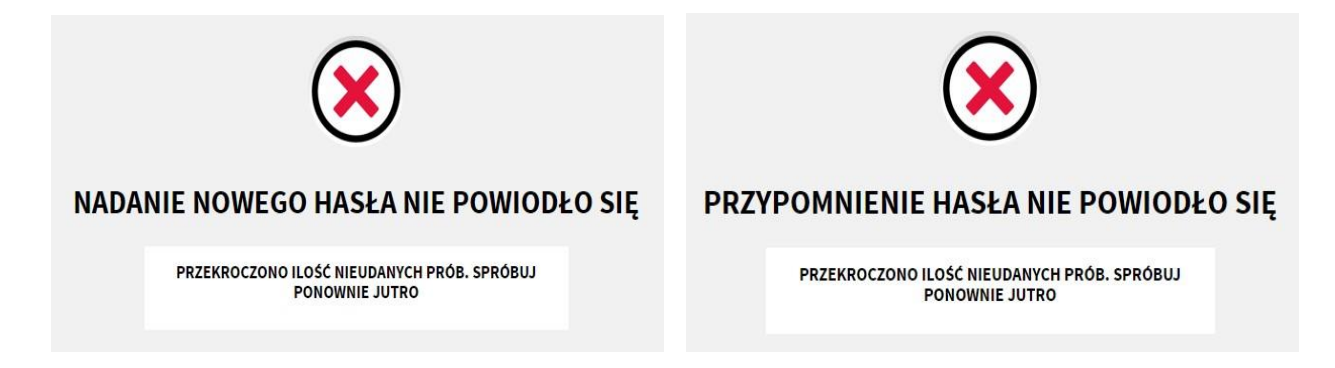

W przypadku trzykrotnego wysłania żądania przypomnienia lub nadania nowego hasła w danym dniu, system wyświetli jeden z poniższych komunikatów i zablokuje kolejne próby do dnia następnego:

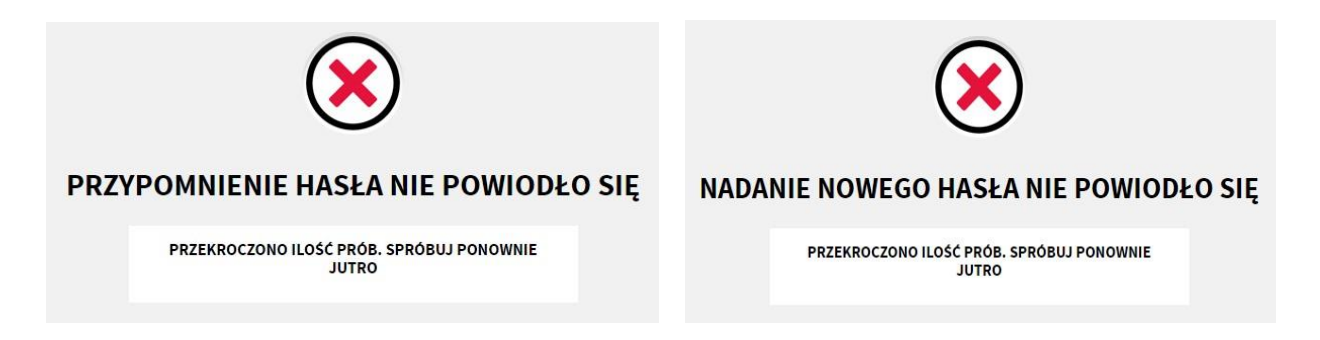

## 4. Informacje dotyczące bezpieczeństwa pozyskania informacji

W celu zachowania pełnego bezpieczeństwa:

- ✓ przed pierwszym otworzeniem dokumentu zalecane jest dodanie certyfikatu Banku do grupy zaufanych certyfikatów;
- ✓ dla każdego dokumentu można sprawdzić autentyczność i ważność podpisu elektronicznego Banku, co gwarantuje, że nie dokonano zmian treści w tym dokumencie i potwierdza podpisanie go przez Bank.

W celu **sprawdzenia poprawności podpisu świadczącego o integralności tego dokumentu** – czyli braku zmian treści dokumentu po jego podpisaniu – należy otworzyć plik PDF, a następnie sprawdzić, czy na górze po lewej stronie widoczny jest komunikat: "Podpisano. Wszystkie podpisy są poprawne".

Aby **stwierdzić autentyczność podpisu** – czyli uzyskać wiarygodne potwierdzenie faktu wystawienia i podpisania dokumentu przez Bank – w otwartym dokumencie należy kliknąć w widoczny u góry z prawej strony przycisk **"Panel Podpis"**. Wówczas po lewej stronie pojawi się dodatkowy panel, który obrazuje poniższa ilustracja:

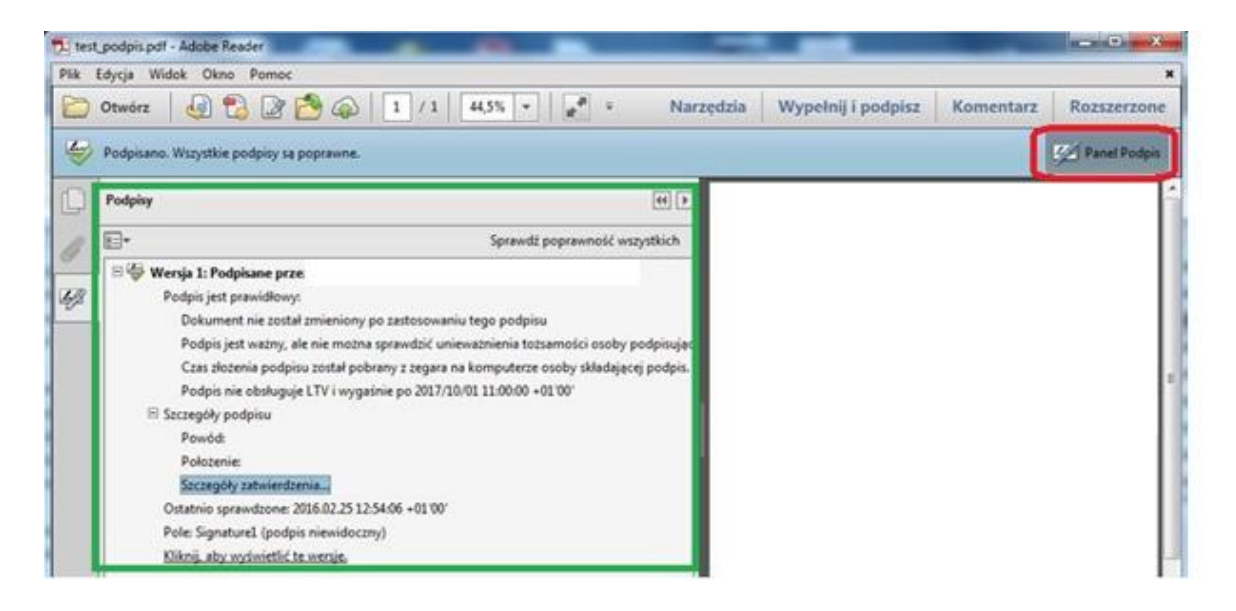

U góry panelu wyświetlane są informacje o podmiocie (osobie lub firmie), który podpisał dany dokument. W przypadku dokumentów przesyłanych przez nasz Bank jest to: wyciagi@bnpparibasbank.pl lub bnpparibas@bnpparibasbank.pl

W celu pełnego **potwierdzenia autentyczności dokumentu** – czyli sprawdzenia poprawności i ważności certyfikatu klucza użytego do podpisania danego pliku oraz wszystkich innych certyfikatów, składających się wraz z nim na tzw. ścieżkę zaufania należy kliknąć pole

Może się zdarzyć, że Adobe<sup>®</sup> Reader<sup>®</sup> zasygnalizuje, iż występują problemy z weryfikacją ważności podpisu lub niektórych certyfikatów, wykorzystywanych w tym procesie.

Zazwyczaj będzie to **skutkiem niezarejestrowania w komputerze ww. certyfikatów jako certyfikatów zaufanych** – zwłaszcza pierwszego z tworzących widoczną na powyższej ilustracji tzw. ścieżkę zaufania (tu: SZAFIR ROOT CA). W takiej sytuacji wystarczy postąpić zgodnie ze wskazówkami wyświetlanymi przez program, przy czym <u>jeśli certyfikat</u> <u>rozpoczynający ścieżkę zaufania nie jest tym, którego używa Bank, należy nie ustanawiać dla</u> <u>niego zaufania i zgłosić problem z tym podpisem Bankowi</u>.